## Study Status: Returned for Corrections

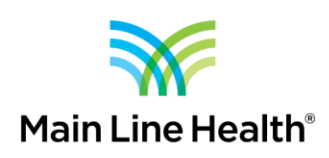

## **Responding to a Request for Revisions**

When you submit to the MLH IRB through imedris, ORP staff and IRB reviewers have the ability to review your submission and request revisions prior to approval.

If you receive a notification from <u>mainline@imedris.net</u> indicating Modifications Requested, you must respond to the request in order for your submission to proceed in the review process. An email notification is generated when submission revisions are requested.

| mainline@imedris.net                                                                                                    |                                                                                                    | ← Reply                                   | Keply All                      | → Forward       |                     |  |
|----------------------------------------------------------------------------------------------------|----------------------------------------------------------------------------------------------------|-------------------------------------------|--------------------------------|-----------------|---------------------|--|
| To Bowden, Derek                                                                                                    |                                                                                                    |                                           |                                |                 | Fri 9/27/2019 11:11 |  |
| tention Policy 3 Year Delete (3 years)                                                                                                    | Expires 9/27/2022                                                                                                    |                                           |                                |                 |                     |  |
| message originated from outside MLHS systems. An<br>iness partners still need to be reviewed and should n<br>ise contact the IT Service Desk at 484-596-4357 with | y attachments or links should be carefully o<br>tot be opened if suspicious.<br>any questions or forward a questionable e | considered befo<br>mail to <u>HelpDes</u> | re proceeding. N<br>k@mlhs.org | Aessages from o | ur                  |  |
|                                                                                                    |                                                                                                    |                                           |                                |                 |                     |  |
|                                                                                                    | Modifications Requested                                                                                                   |                                           |                                |                 |                     |  |
| e: September 27 test<br>erence Number: 000853<br>low-up Due:                                                                                                    | Modifications Requested                                                                                                   |                                           |                                |                 |                     |  |
| ie: September 27 test<br>ierence Number: 000853<br>low-up Due:<br>Derek T. Bowden,                                                                                | Modifications Requested                                                                                                   |                                           |                                |                 |                     |  |

## MAIN LINE HEALTH OFFICE OF RESEARCH PROTECTIONS

This request for changes will also appear on your dashboard as a task when you log into iMedRIS (https://imedris.mlhs.org)

| y Workspaces 💌                                       | 09/26/2019 02:56 PM EDT<br>( You are working under someone else's acco<br>Study Assistant | ount. )                        |                                             |                | -                                                                                                    |                             |
|------------------------------------------------------|-------------------------------------------------------------------------------------------|--------------------------------|---------------------------------------------|----------------|----------------------------------------------------------------------------------------------------|-----------------------------|
|                                                      |                                                                                           |                                |                                             | The state      |                                                                                                    |                             |
|                                                      | Featured Study Opera                                                                      | ations                         |                                             | Tasks          |                                                                                                    |                             |
|                                                      | Create a New Study                                                                        |                                | View All T                                  | Tasks          | 8                                                                                                    |                             |
|                                                      | View My Studies                                                                           |                                | View Stu                                    | dy Tasks       | 8                                                                                                    |                             |
|                                                      | Start a Study Submission Form                                                             |                                |                                             |                |                                                                                                    |                             |
|                                                      | Track Approvals                                                                           |                                |                                             |                |                                                                                                    |                             |
|                                                      |                                                                                           |                                |                                             |                |                                                                                                    |                             |
|                                                      |                                                                                           |                                |                                             |                |                                                                                                    |                             |
|                                                      |                                                                                           |                                |                                             |                |                                                                                                    |                             |
| All Tasks                                            | Outstanding                                                                               |                                |                                             |                |                                                                                                    | o                           |
| All Tasks                                            | Outstanding Completed                                                                     |                                |                                             |                |                                                                                                    | 0                           |
| All Tasks                                            | Outstanding completed                                                                     |                                |                                             | Task List: All |                                                                                                    | 0                           |
| All Tasks                                            | Outstanding completed                                                                     |                                |                                             | Task List: All |                                                                                                    | 0<br>1 - 3                  |
| All Tasks<br>All Ta<br>2 result(s) fours<br>Click to | Outstanding completed<br>sks Study Tasks                                                  |                                | T Received                                  | Task List: All | Description                                                                                                    | 0<br>-<br>1 - 3             |
| All Tasks<br>All Ta<br>3 result(s) found<br>Cisk to  | Outstanding Completed<br>skc Study Tasks<br>https://www.Tasks.Type<br>Submission Response | 007                            | Received<br>27/2019<br>08 AM EOT            | Task List: Al  | Description<br>als IRB returned the submission vi<br>asting Modifications                                                                     | 0<br>1 - 3<br>th the        |
| All Tasks<br>All Ta<br>2 result(s) found<br>Click to | Outstanding Completed sks Study Tasks                                                     | 04/<br>111<br>Questionaire 04/ | 27/2019<br>08 AH EDT<br>27/2019<br>9 AM EDT | Task List: Al  | Description<br>Is IRB returned the submission wi<br>esting Modifications<br>te conflict of interest study diaclos<br>great to Derest . Bowden | X<br>1 - 3<br>th the<br>ure |

Clicking on the notepad will take you into the Reviewer Response Form which lists the stipulations that need to be addressed in order for your submission to move forward in the approval process. Click on "Revise Existing" to respond. This action will create another version of your submission packet (1.1).

|                          | Is Bouden, Denk T. Study Assistant IKB * Keview Response Form * (Version 1.0)                                                                                                    |        |
|--------------------------|----------------------------------------------------------------------------------------------------|--------|
|                          | Refresh Constant Fields Save Section Save and Con                                                                                                    | tinue  |
| ection view of the Form  | Entire view of the Form                                                                                                    |        |
| IRB Review Response Form | E-19-5052                                                                                                    |        |
|                          | 188 Title:                                                                                                    |        |
|                          | Jebreunei 1/ rezk                                                                                                    |        |
|                          | 1.2 This form allows you to respond to questions, comments, recommendations, or other issues identified during the review process. Please make the appropriate re<br>attach the new versions to this submission form.                                                                                                    | vision |
|                          | Below are the questions and comments related to your IRB or modification require. Please address the issues by creating a new version of your IRB Application or                                                                                                    |        |
|                          | modification form. You cannot make changes to the IRB/modification until you create a new version.                                                                                                    |        |
|                          |                                                                                                    |        |
|                          |                                                                                                    |        |
|                          | Stipulation 1 out of 1:                                                                                                    |        |
|                          | Stepulation 1 out of 1:      Description:      Transmit to be a recent form increased will have interaction with the anticipant, once they be in event.                                                                                                    |        |
|                          | Stepulation 1 out of 1:      Description:      There needs to be a consent form since you will have interacation with the participant, even though this is exempt.                                                                                                    |        |
|                          | Stipulation 1 out of 1: Descriptions: There needs to be a consent form since you will have interacation with the participant, even though this is exempt. Stipulation Type: (Stipulation must be addressed)                                                                                                    |        |
|                          | Stigulation 1 out of 1: <u>Description</u> .      There needs to be a consent form since you will have interacation with the participant, even though this is exempt. <u>Stipulation Type: (Stigulation must be addressed)</u> Under to <u>Operation     Action     Action     Action </u>                                                                                                    |        |
|                          | Stigulation 1 out of 1:      Description:      There needs to be a consent form since you will have interacation with the participant, even though this is exempt.      Stipulation Type: (Stigulation must be addressed)      Links to     Components     There are a consent form since you will have interacation with the participant, even though this is exempt.      Initial Submission Packet (Version 1.0)      Provide Stationg                                                                                                    |        |
|                          | Stynuktion 1 out of 1:      Description: There needs to be a consent form since you will have interacation with the participant, even though this is exempt.      Stipulation Type: (Stipulation must be addressed)      Links to     Component Name      Action      Maify Existing      Action Not     Revise Existing      Revise Existing      Revise Existing      Revise Existing      Revise Existing      Revise Existing                                                                                                    |        |
|                          | Stgulation 1 out of 1:      Description: There needs to be a consent form since you will have interacation with the participant, even though this is exempt.      Stjudiation Type: (Stipulation must be addressed)      Links to Components The are taken to     Mading tasking     Attorn      Mading tasking     Attorn      Attorn      Mading tasking     Attorn      Attorn      Mading tasking     Attorn      Attorn      Attorn      Revise Existing      Revise Existing      Revise Existing      Revise Existing                                                                                                    |        |
|                          | Operation       Operation       Action         Units to<br>Components<br>(These are the<br>main strainballion)       Operation       Action Not.         Action Not.       Medify Existing<br>Action Not.       Initial Submission Packet (Version 1.0)<br>Section: Informed Consents AHPAA Documents<br>Question: Study:       Revise Existing         Do you accept<br>this<br>Stipulation       N/A © Yes       No                                                                                                    |        |
|                          | Operation 1 out of 1:         Description:         There needs to be a consent form since you will have interacation with the participant, even though this is exempt.         Stipulation Type:       (Stipulation must be addressed)         Links to<br>Components<br>(These are the<br>sum of a stopulation)       Component Name       Action         Medify Existing<br>Action Not<br>Subject       Action Not<br>Components<br>(Complete)       Initial Submission Packet (Version 1.0)<br>Section: Informed Consent & HIPAA Documents<br>Question: "statch the inform consent(s) & HIPAA Document(s) for this<br>Subdy:       Revise Existing         Do you accept<br>this<br>Sipulation       m/A © Yes © No       No |        |

**Questions?** Contact the Main Line Health Office of Research Protections at 610.225.6222.

When you click Revise Existing, you should be taken into the revised study submission packet, directly to the section that requires the revision for that stipulation. If you have additional stipulations, you will click Revise Existing to enter the revised study submission packet to the section that corresponds to the required stipulation.

Once you complete the revision and exit the form, you will be asked to confirm the stipulation has been satisfied. Checking "Complete Action" will change the Action Status to Complete and turn **Green**.

| r Main Line Health             | Department: MUR - MUR<br>Path: Home                                                                                                    |
|--------------------------------|----------------------------------------------------------------------------------------------------|
| ly Workspaces 🔳 🛛 IRB N<br>PI: | Imber         F-19-5052           woden, Derek T.         Study Assistant           NB         - Review Response Form - (Version 1.0)                                                                                                    |
|                                | Refresh Constant Fields Save Section Revealed Constant Fields                                                                                                    |
| ection view of the Form        | Entire view of the Form                                                                                                    |
| IRB Review Response Form       | Description:                                                                                                    |
|                                | Inere needs to be a consent form since you will have interaction with the participant, even abuyin this is exempt.                                                                                                    |
|                                | Stipulation Type: (Stipulation must be addressed)                                                                                                    |
|                                | Operation Action Status Component Name Action                                                                                                    |
|                                | Links to<br>Components Initial Submission Packet (Version 1.1)                                                                                                    |
|                                | These are the remaining the remaining the re |
|                                | to this stipulation) Attachment Complete Section: Informed Consent & HIPAA Documents Uncomplete Action Complete Action Informed Consent & HIPAA Document(s) for this study:                                                                                                    |
|                                | Do you accept<br>this<br>Stipulation? N/A O Yes O No                                                                                                    |
|                                | □参心值值值有 9、结 8 / ⊻ 5 ×₂ ×* 2 二 ▲· 20 • ※ 非 主主王                                                                                                    |
|                                | Ω Format + Font + Size + 📾 🛒 🖬                                                                                                    |
|                                | Provide an exploration on fore year of the second second s |
| / I                            |                                                                                                    |
|                                |                                                                                                    |
|                                |                                                                                                    |

Click "Yes" in the "Do you accept this Stipulation" question AND provide an explanation for how the stipulation was addressed before you save and continue.

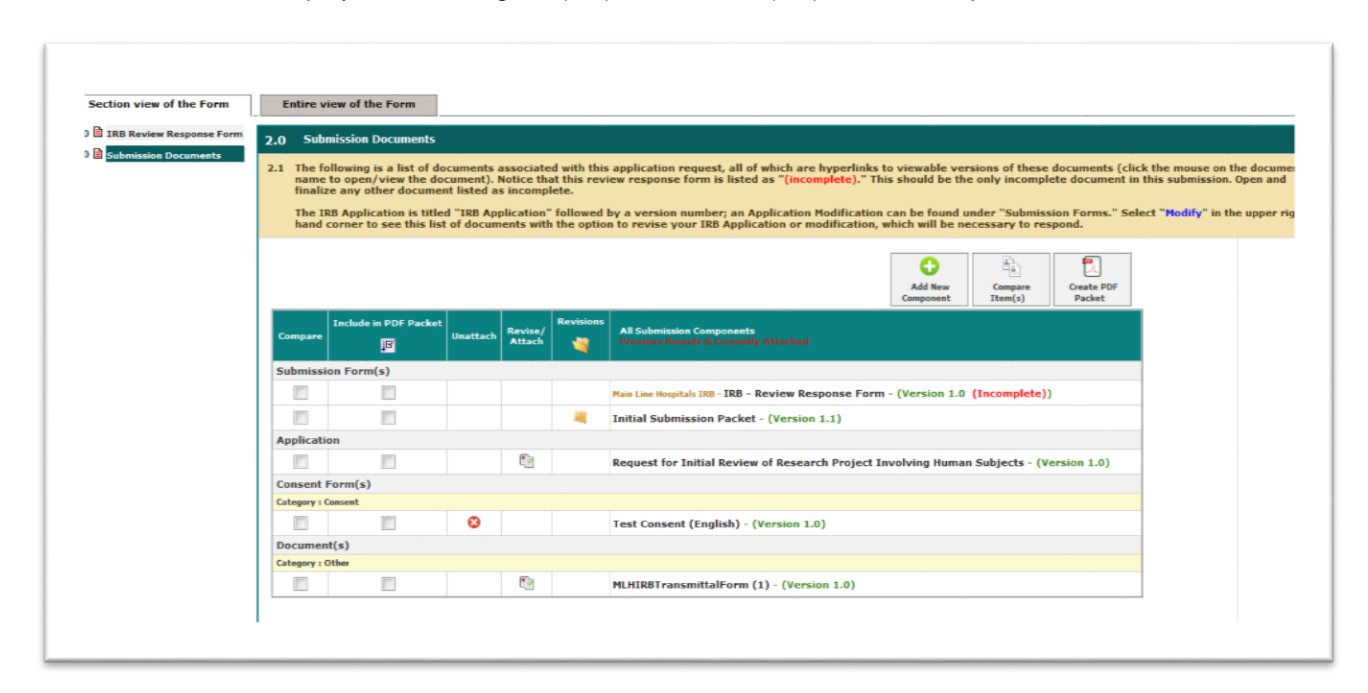

The next screen will display both the original (1.0) and revised (1.1) submission packet.

Save and Continue until you reach the signoff page. Enter your credentials to sign and submit the response.

You will be taken back to your dashboard. Once the task has been removed from your task list, the response submission has been communicated to ORP staff. (If the task still appears on your task list, you did not complete the response submission process)